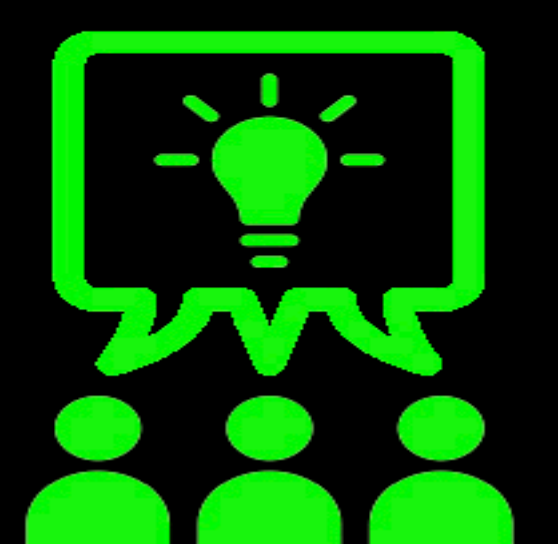

## TECHNOLOGY VEOVEO ACADEMY

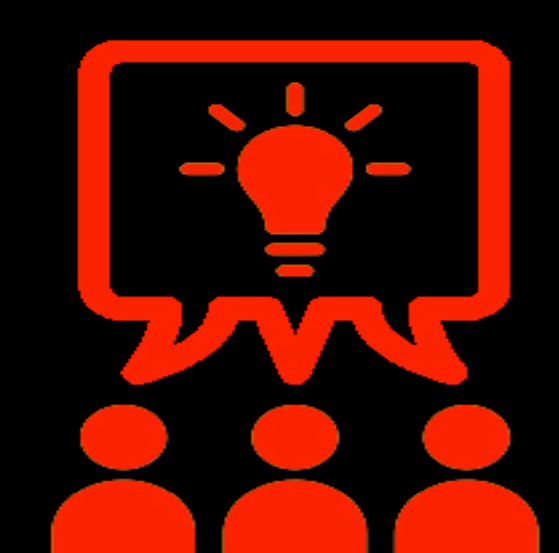

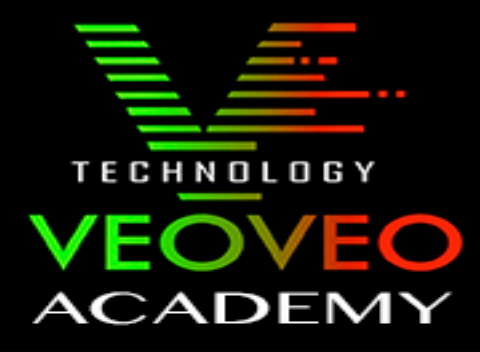

## VISUALIZAR IMAGENES DESDE GRABADOR

En este curso vamos a aprender como visualizar grabaciones delde la app "safire control center"

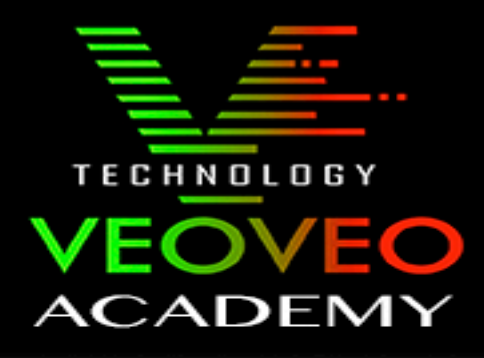

1º En primer lugar abrimos la aplicación "Safire Control Center"

2º Pulsamos el botón de la parte superior derecha.

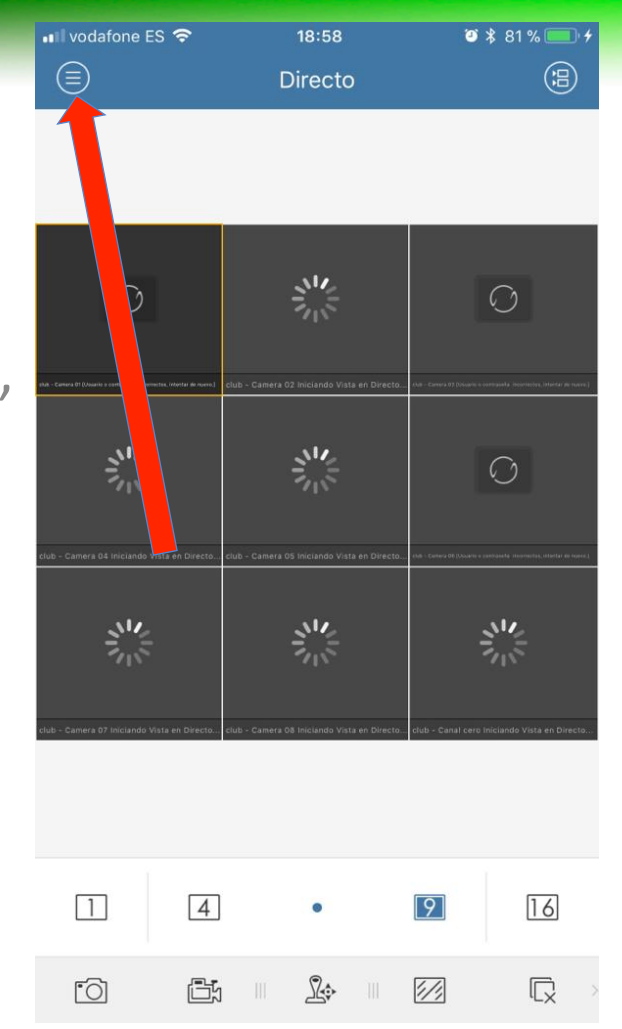

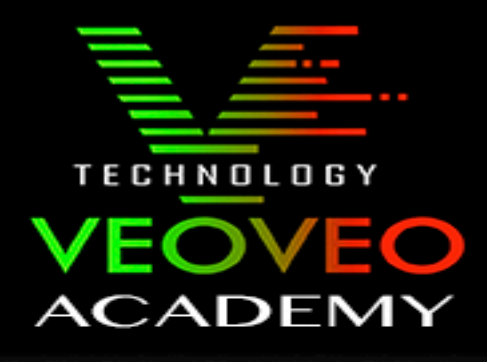

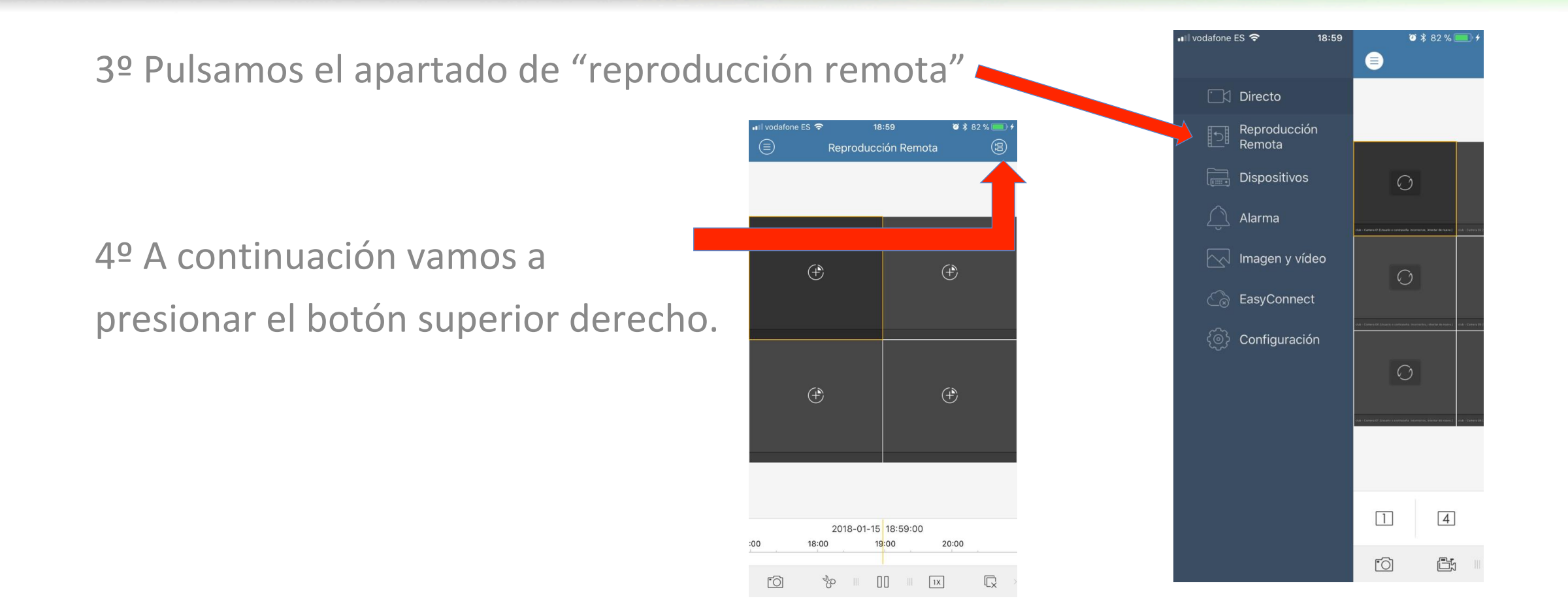

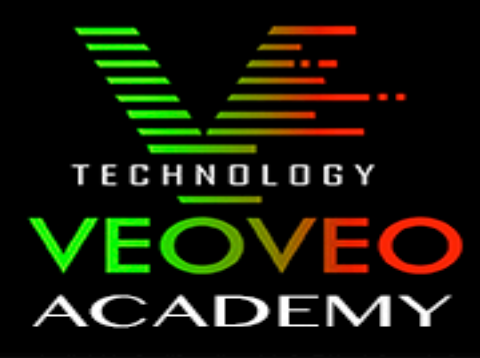

5ºSelecionamos desde cuando queremos ver las grabaciones y hasta cuando.

Il vodafone ES
Il 19:00
Il 2 % Il 2 % I

| vie 12 ene |    |    |
|------------|----|----|
| sáb 13 ene | 16 | 57 |
| dom 14 ene | 17 | 58 |
| lun 15 ene | 18 | 59 |
| mar 16 ene | 19 | 00 |
| mié 17 ene | 20 | 01 |
| hoy        | 21 |    |

6º Marcamos las cámaras que queremos ver, las cámaras que seleccionamos aparecerán marcados con un tick azul.

7º Finalmente pulsamos a "iniciar directo"

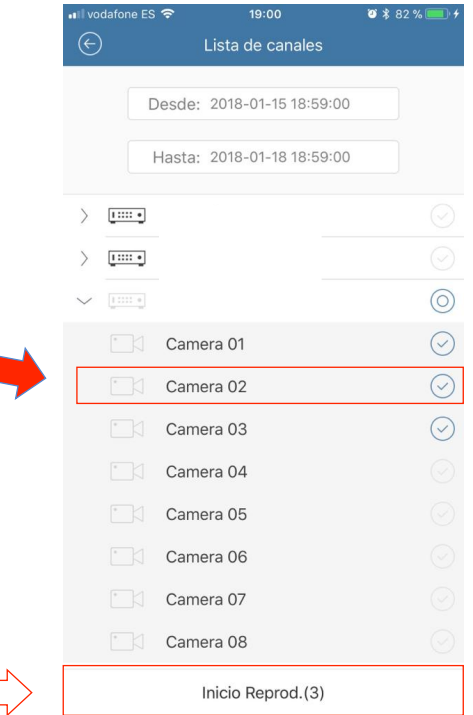

## TECHNOLOGY VEOVEO ACADEMY

8º Ya veremos las grabaciones, el la parte inferior veremos una línea de tiempo la cual vamos a poder usar para movernos de una hora a otra.

Solo advertir que 1º se selecciona la cámara que queramos ver (la cuadrícula se pone en amarillo, como sale en la imagen) y luego cambiamos la hora.

En el caso que queramos cambiar de hora otra cámara la seleccionamos apareciendo la cuadricula en amarillo y movemos la hora en la línea de tiempo.

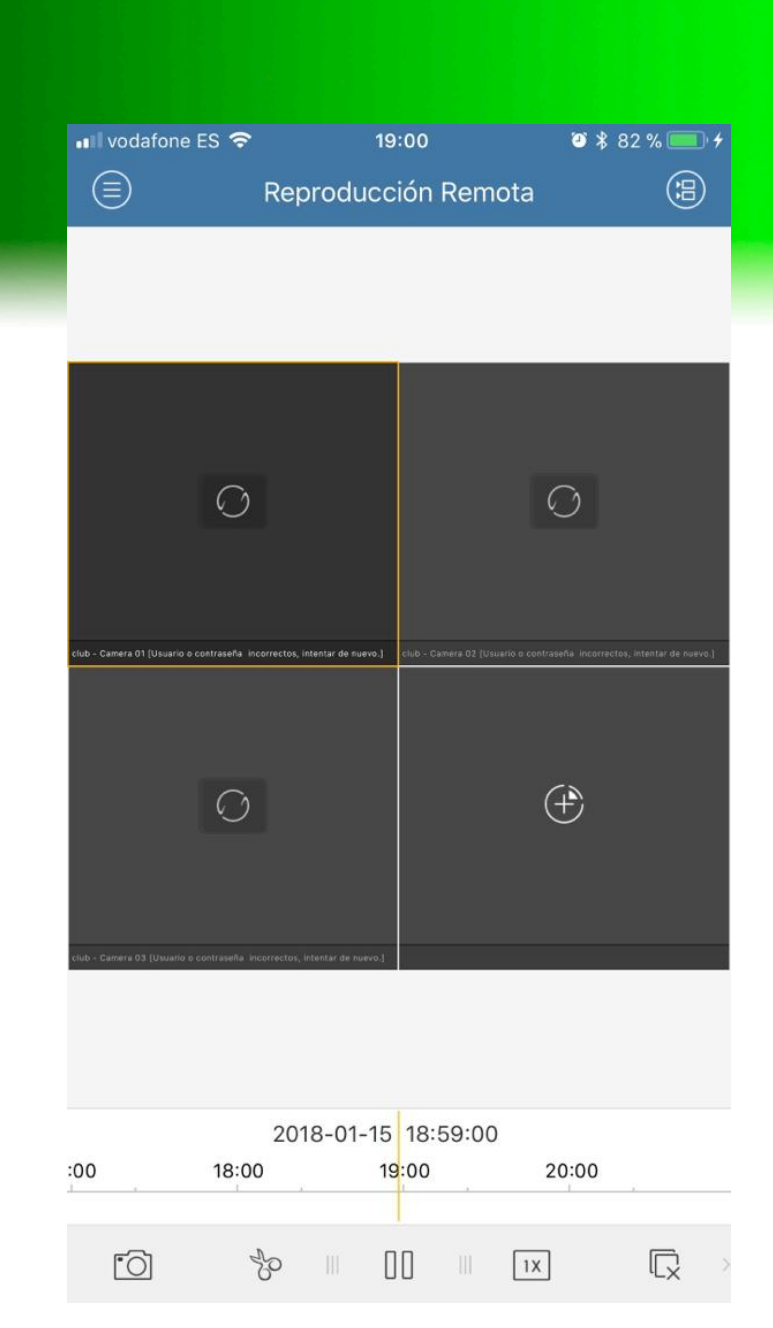

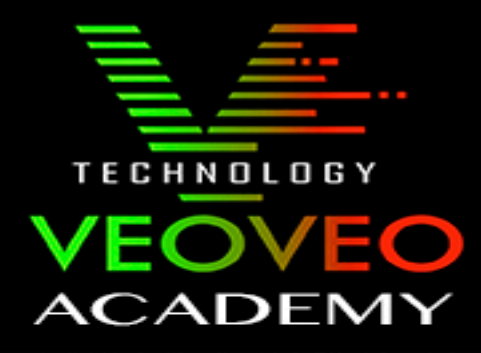

En el caso de tener cualquier duda no dude en contactar con nuestro servicio técnico.